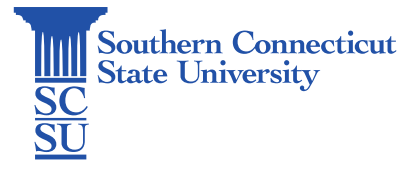

## Outlook: Install & Set Up – Apple iOS

| Introduction | 1 |
|--------------|---|
| Installation | 1 |
| Set Up       | 2 |

## Introduction

This guide will show how to install and set up the Outlook app on an Apple iOS device.

## Installation

1. Open the App Store.

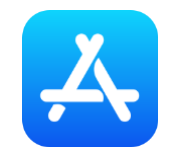

2. Search for "Outlook", select the app by Microsoft, and install.

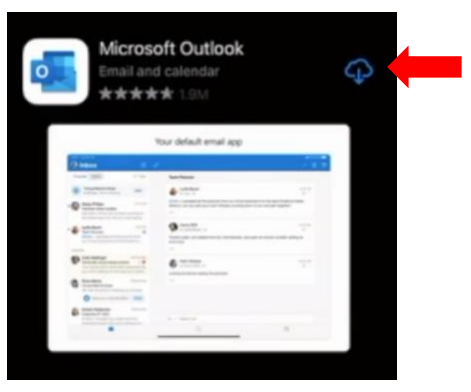

3. Open when finished.

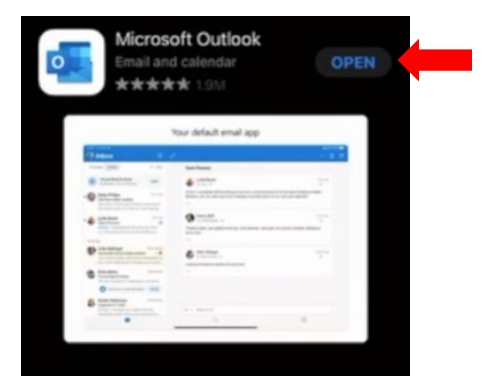

## Set Up

1. Enter your full SCSU email address and select "Add Account".

| < | Add Account                       |  |
|---|-----------------------------------|--|
|   | Enter your work or personal email |  |
|   | otusowl@southernct.edu            |  |
|   | Add Account                       |  |
|   | Create New Account                |  |

2. Enter your password and select "Sign in".

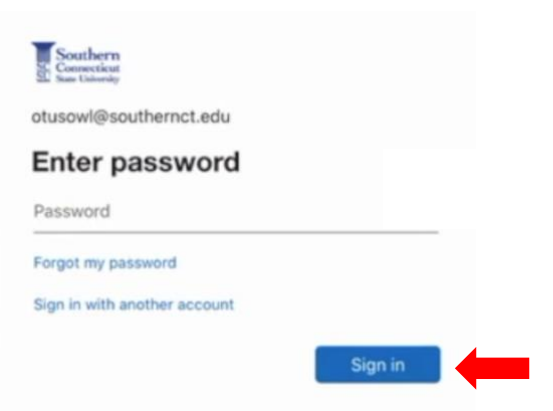

3. Authenticate your account if prompted.

| otus | owl@southernct.edu                                                       |
|------|--------------------------------------------------------------------------|
| En   | ter code                                                                 |
|      | We texted your phone +X XXXXXXXX36.<br>Please enter the code to sign in. |
| Cod  | e                                                                        |

4. Select whether you'd like to add another account to the app or not.

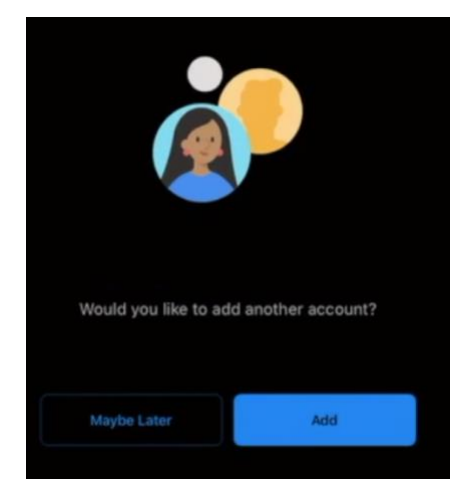

5. Set your preferences for allowing Outlook to send you notifications.

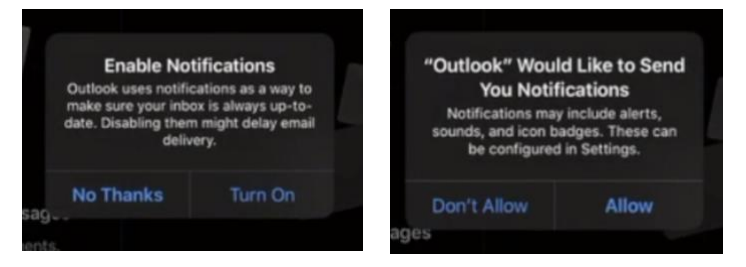

6. Outlook will then begin to sync your account.

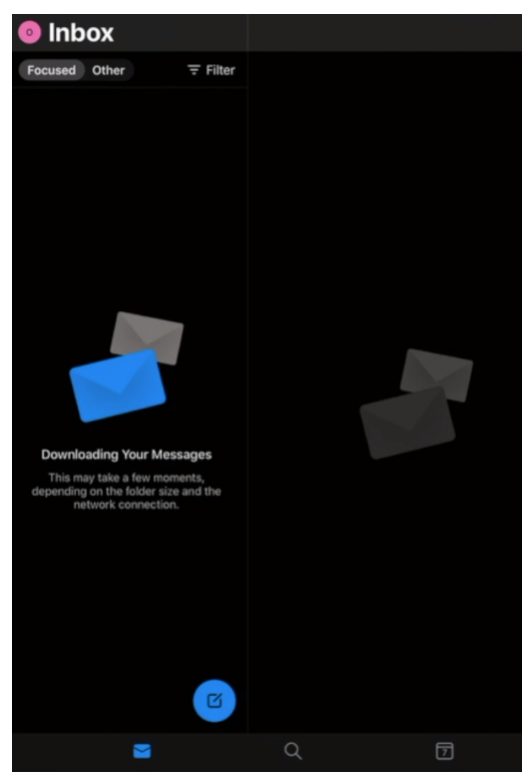